## TECHNISCHE UNIVERSITÄT DRESDEN

## **FAQ-Artikel-Ausdruck**

| Kategorie: Datennetz::VPN-Zugang Bewertungen: 0                      |  |
|----------------------------------------------------------------------|--|
| Status: öffentlich (Alle) Ergebnis: 0.00 %                           |  |
| Sprache:     en     Letzte Aktualisierung:     08:31:20 - 15.11.2023 |  |

Schlüsselwörter

Android OpenVPN VPN Einrichtung

## Lösung (öffentlich)

Download OpenVPN Connect from the App Store: [1]Google Play Store
Download and save the configuration file from the [2]Self Service Portal (SSP). Remember the folder in which the file is located.
Open OpenVPN Connect and agree to the terms of use by clicking Agree.

Screenshot request terms of use with marker on Agree - Allow the app to access your files so that you can open the configuration file. To do this, click Allow.

Screenshot access request with marker on Allow - Locate your configuration file (by default in the download folder) and import it by clicking Import.

Screenshot configuration file with marker on Import - Enter your ZIH login and click on ADD.

Screenshot imported profile with marker on ZIH login and Add - You can start the VPN by clicking on the slider.

Screenshot VPN Activate with marker on slider - Click Continue in the next window.

Screenshot certificate request with marker on Continue - Enter your ZIH password and click OK.

Screenshot password request with marker on OK - You are connected to the VPN.

https://play.google.com/store/apps/details?id=net.openvpn.openvpn
https://selfservice.tu-dresden.de/services/vpn/openvpn